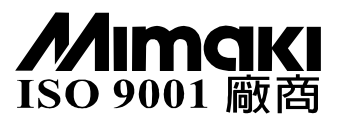

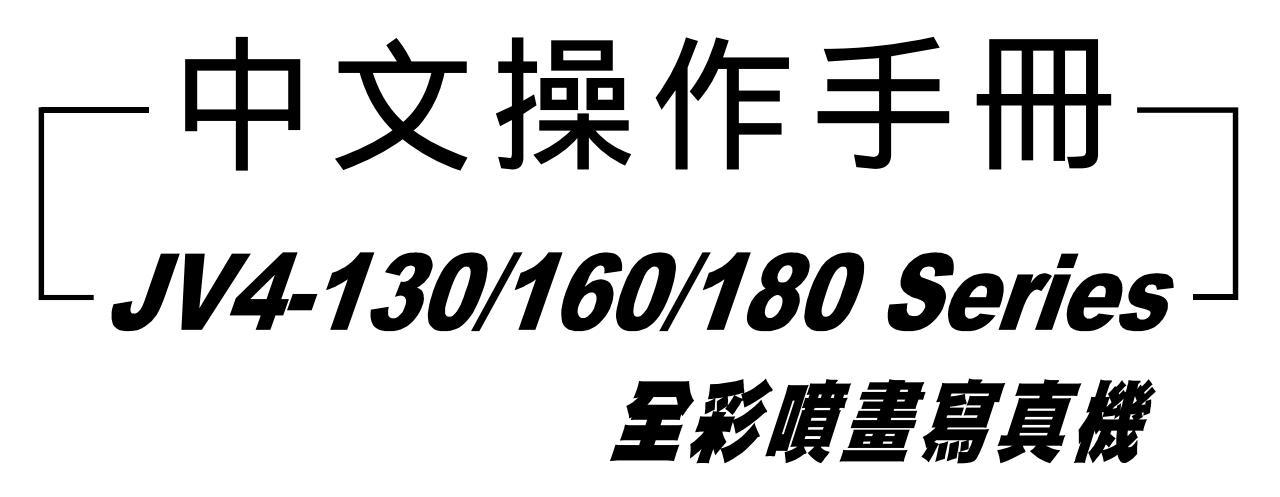

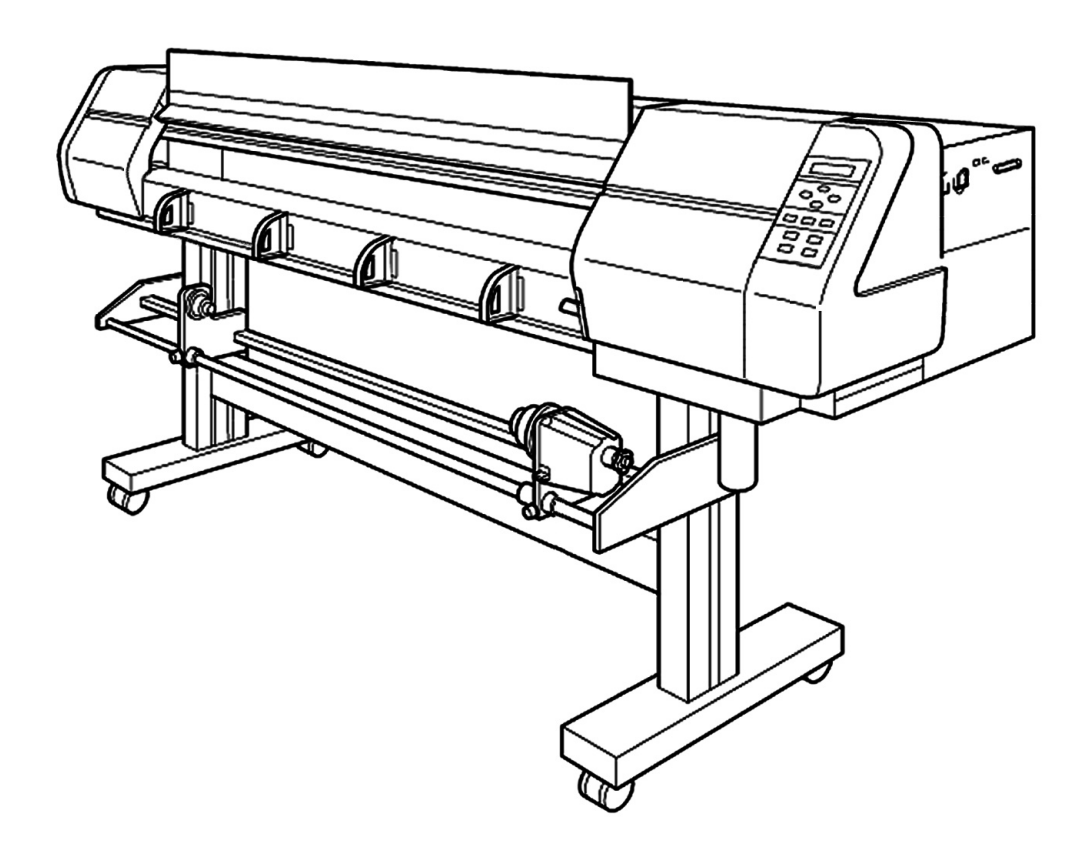

**USER GUIDE** 

系統服務 : 汎彩影像科技 服務電話 : (03)493-6095

## 機器各部位及功能介紹

(正面)

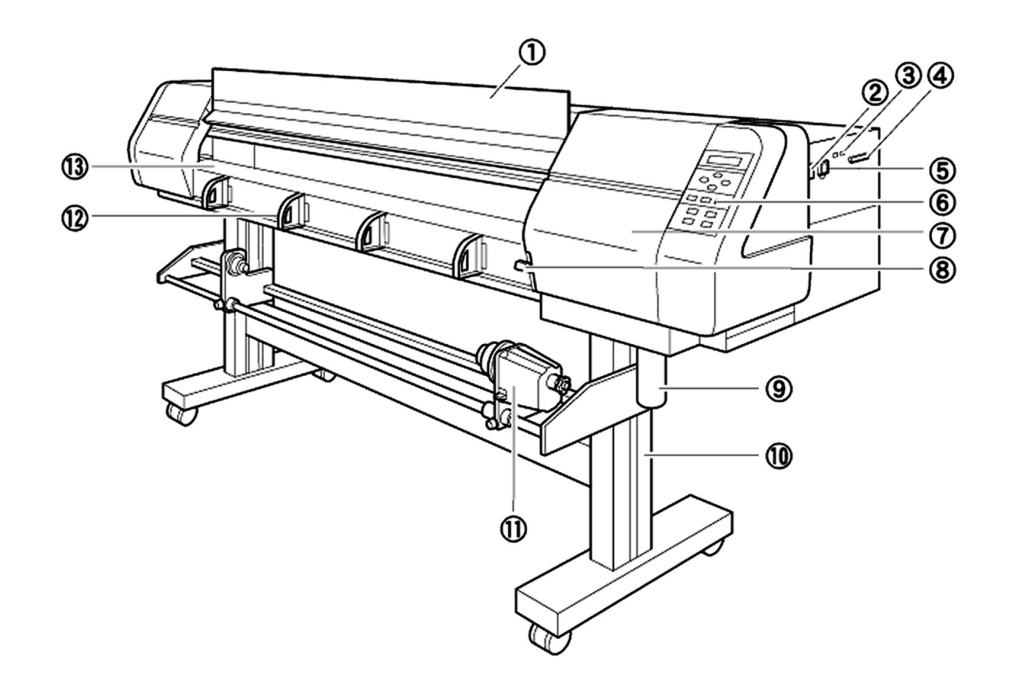

|    | 名 稱          | 功           | 能      |
|----|--------------|-------------|--------|
| 1  | 前蓋           | 裝紙、卡紙及維修時才需 | 打開     |
| 2  | 電源開闢         | 啟動或關閉機器     |        |
| 3  | IEEE 1394連接埠 | 連接電腦和機器     |        |
| 4  | 印表機連接埠       | 使用印表機連接埠來連接 | Ę<br>Č |
| 5  | 電源插座         | 連接電源線       |        |
| 6  | 操作面板         | 用以操作機器的各項功能 |        |
| Ø  | 維修蓋          | 維修時才需打開     |        |
| 8  | 夾紙桿          | 夾住耗材用       |        |
| 0  | 廢墨罐          | 收集廢墨        |        |
| 10 | 腳架           | 支撐主機的部分     |        |
| 1  | 捲紙器          | 將已噴畫完畢的紙張收起 | 显來     |
| 12 | 耗材支架         | 穩定耗材用       |        |
| ß  | 列印平台         | 材料沿著此滾筒面送出來 | ξ      |

# 機器各部位及功能介紹

(背面)

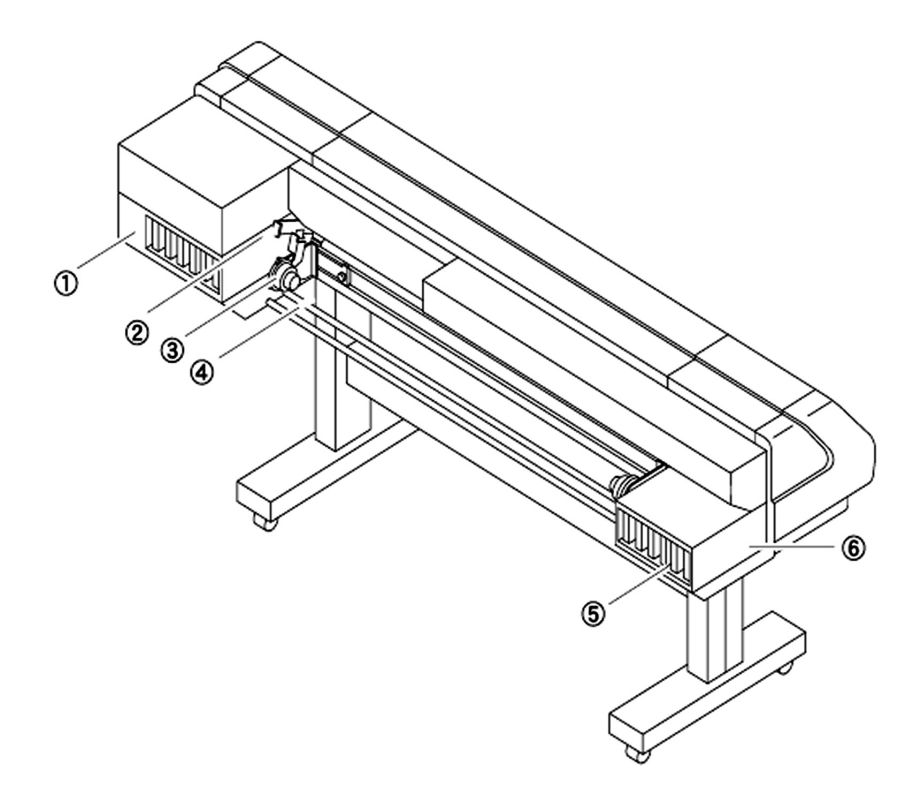

|   | 名 稱              | 功能                   |
|---|------------------|----------------------|
| 1 | 前排墨匣座            | 可裝6色墨匣               |
| 2 | 後夾紙桿             | 夾住耗材用                |
| 3 | 捲筒紙架             | 把捲筒紙的紙管裝到左右承座,以支撐捲筒紙 |
| 4 | 放耗材橫桿 方便裝設捲筒紙的橫桿 |                      |
| 5 | 墨匣               | 裝有各種不同顏色的墨水          |
| 6 | 後排墨匣座            | 可裝6色墨匣               |

操作面板

操作面板,設定噴畫方法和噴畫後的保養維修方法等。 當操作噴畫機時,一定要使用操作面板。 需要熟悉操作面板的使用方法。

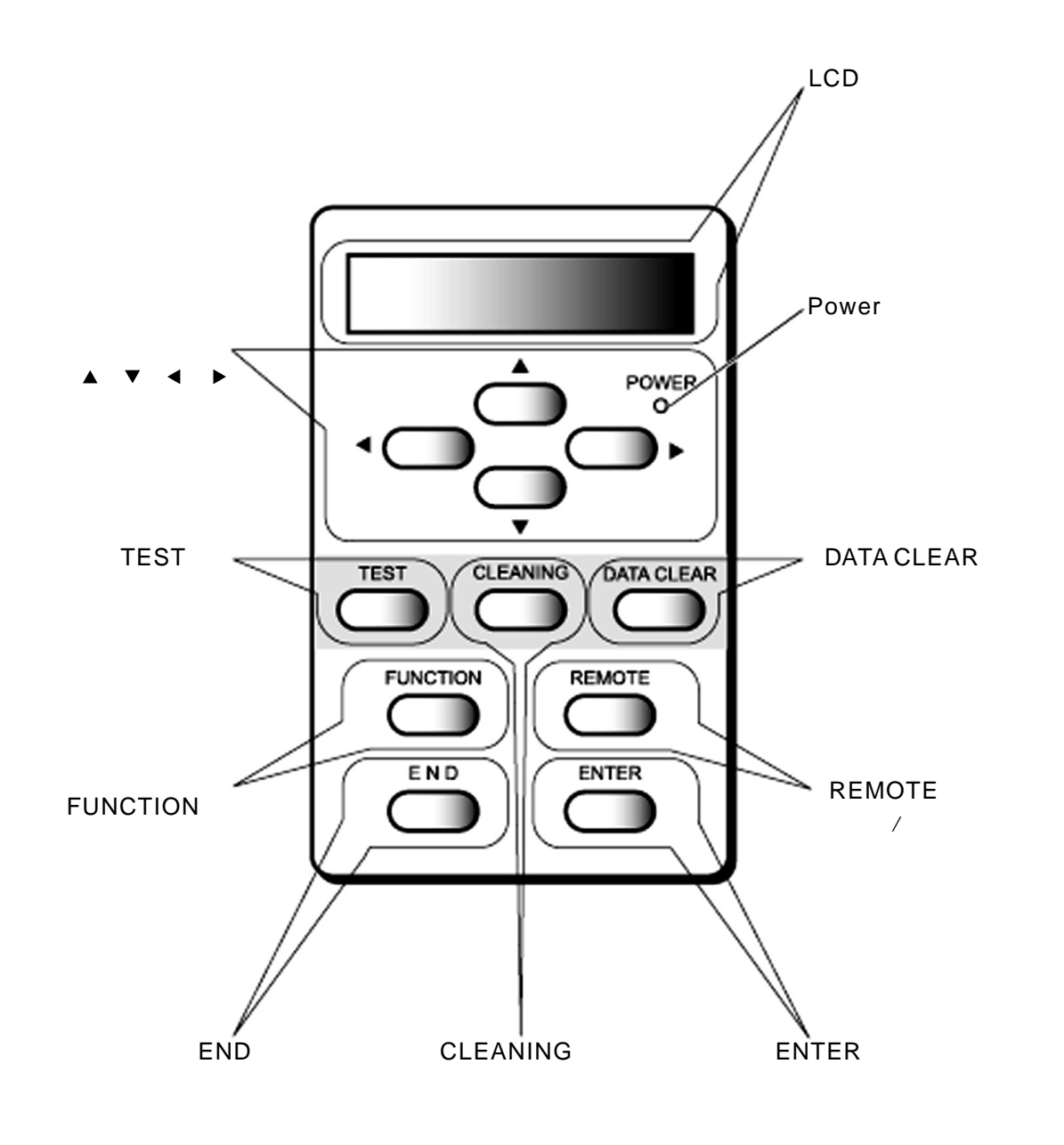

### 調整噴頭高度 HEAD HIGH

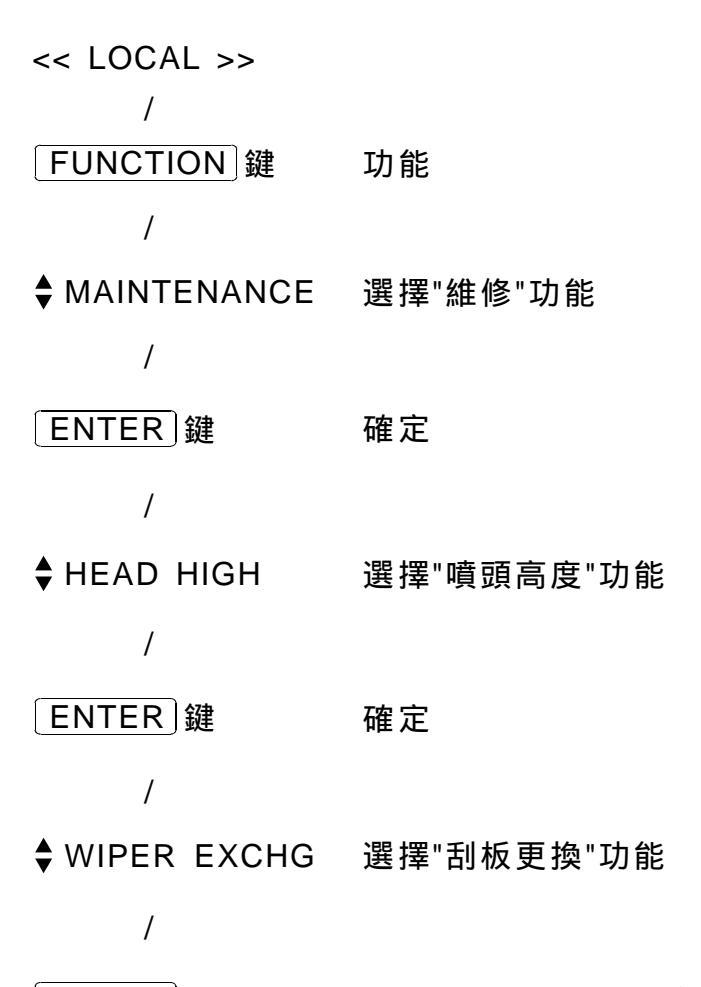

ENTER 鍵 執行 注意:噴頭會向左移動

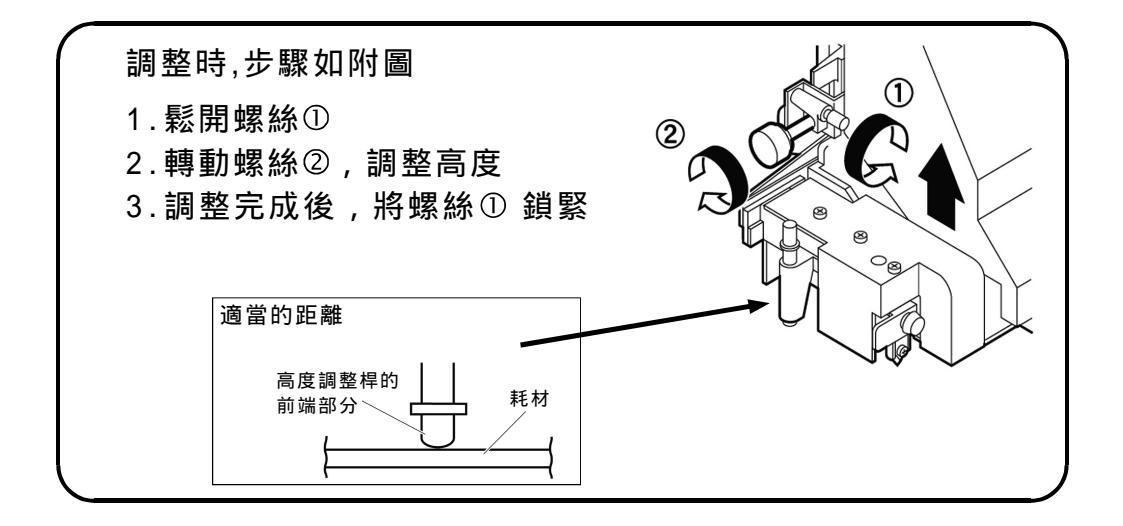

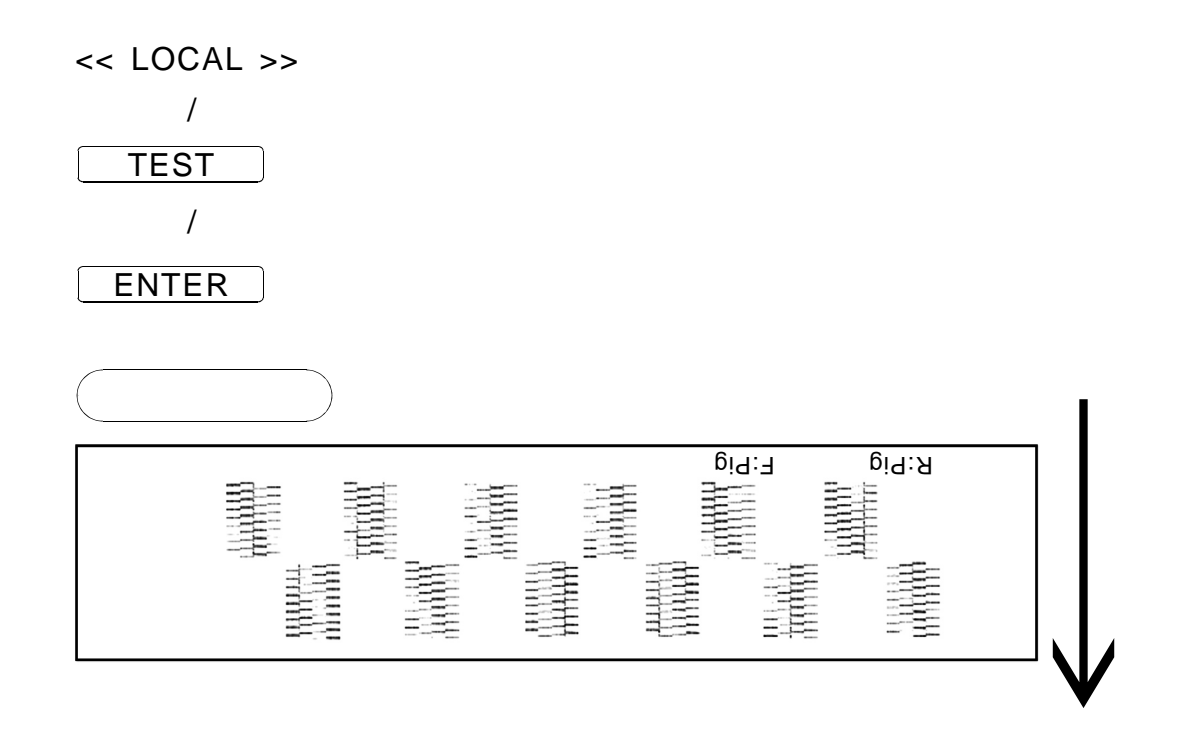

## 資料清除 DATA CLEAR

<< LOCAL >> / DATA CLEAR 鍵 資料清除 / ENTER 鍵 執行

按住 DATA CLEAR 鍵 不放,即可連續清除。 (執行此動作前,請先確認電腦沒有繼續傳送資料) << LOCAL >>

CLEANING 鍵 清潔噴頭

#### /

/

ALL 選擇"全部"噴頭 SELECT: ♦ FRONT 選擇"前排"噴頭 REAR 選擇"後排"噴頭

#### /

- ENTER 鍵 確定
  - /
- /
- ENTER 鍵 執行

# 裁紙 MEDIA CUT

| << LOCAL >>    |      |
|----------------|------|
| /              |      |
| 【▲】【▼】【◀】【▶】 鍵 | 選裁切點 |
| /              |      |
| FUNCTION 鍵     | 裁紙功能 |
| /              |      |
| ENTER 鍵        | 執行   |

<< LOCAL >> /

REMOTE 鍵 準備列印

再次按 REMOTE 键,即可取消準備或暫停列印。

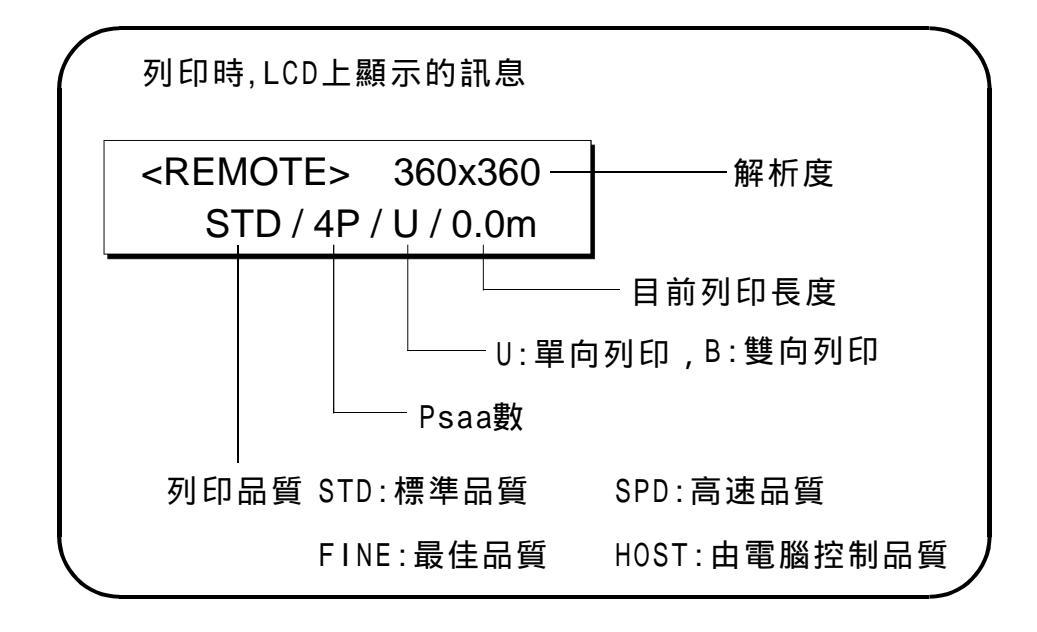

| << LOCAL >> |              |  |  |
|-------------|--------------|--|--|
| /           |              |  |  |
| FUNCTION] 鍵 | 功能           |  |  |
| /           |              |  |  |
| SET UP      | 選擇"模式設定"功能   |  |  |
| /           |              |  |  |
| ENTER 鍵     | 確定           |  |  |
| /           |              |  |  |
| TYPE 1.     | 選擇 設定1.      |  |  |
| TYPE 4.     | ,<br>選擇 設定4. |  |  |
| /           |              |  |  |
| ENTER 鍵     | 確定           |  |  |
| /           |              |  |  |

以下設定請參照次頁各項功能樹狀表來設定自己的喜好(習慣)

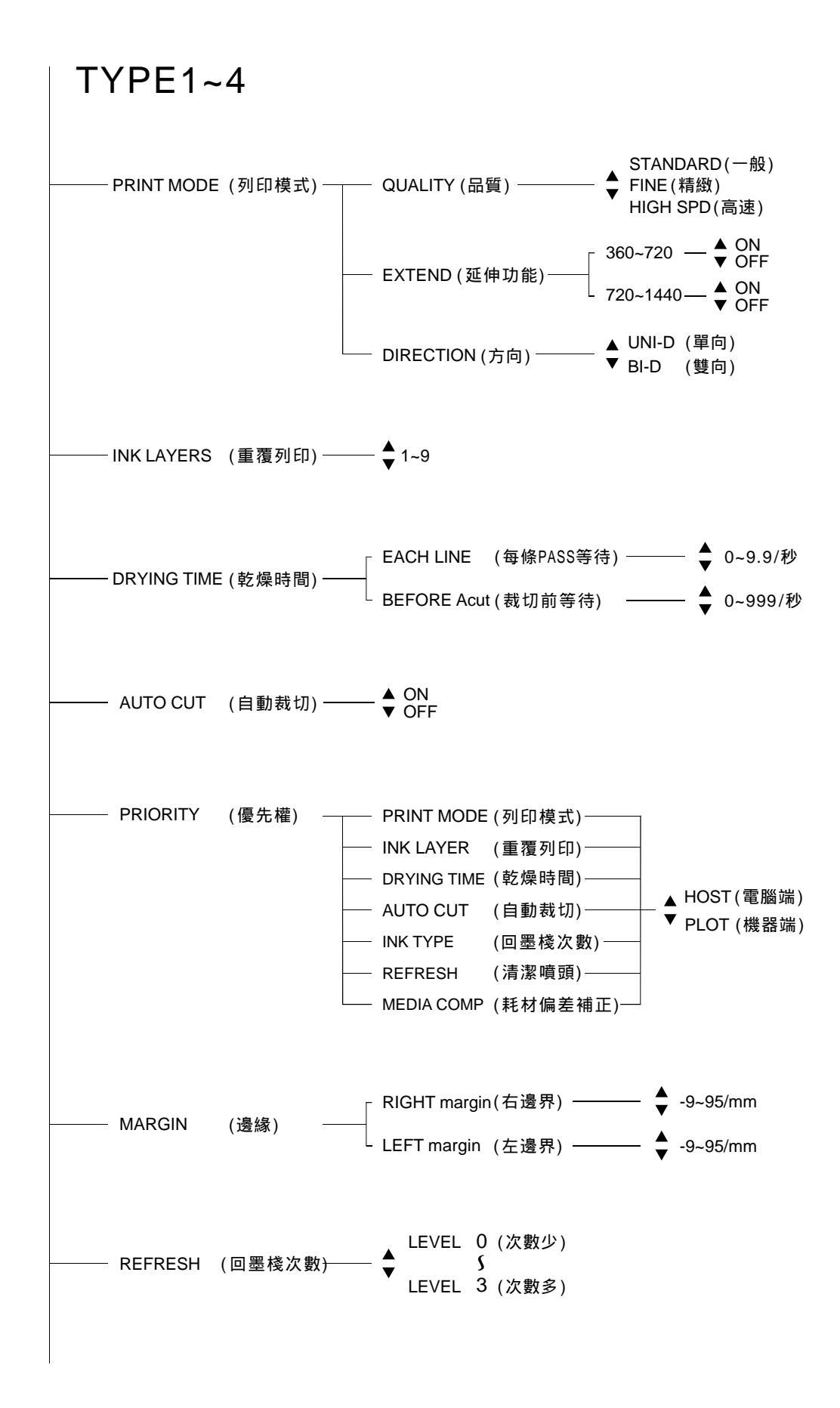

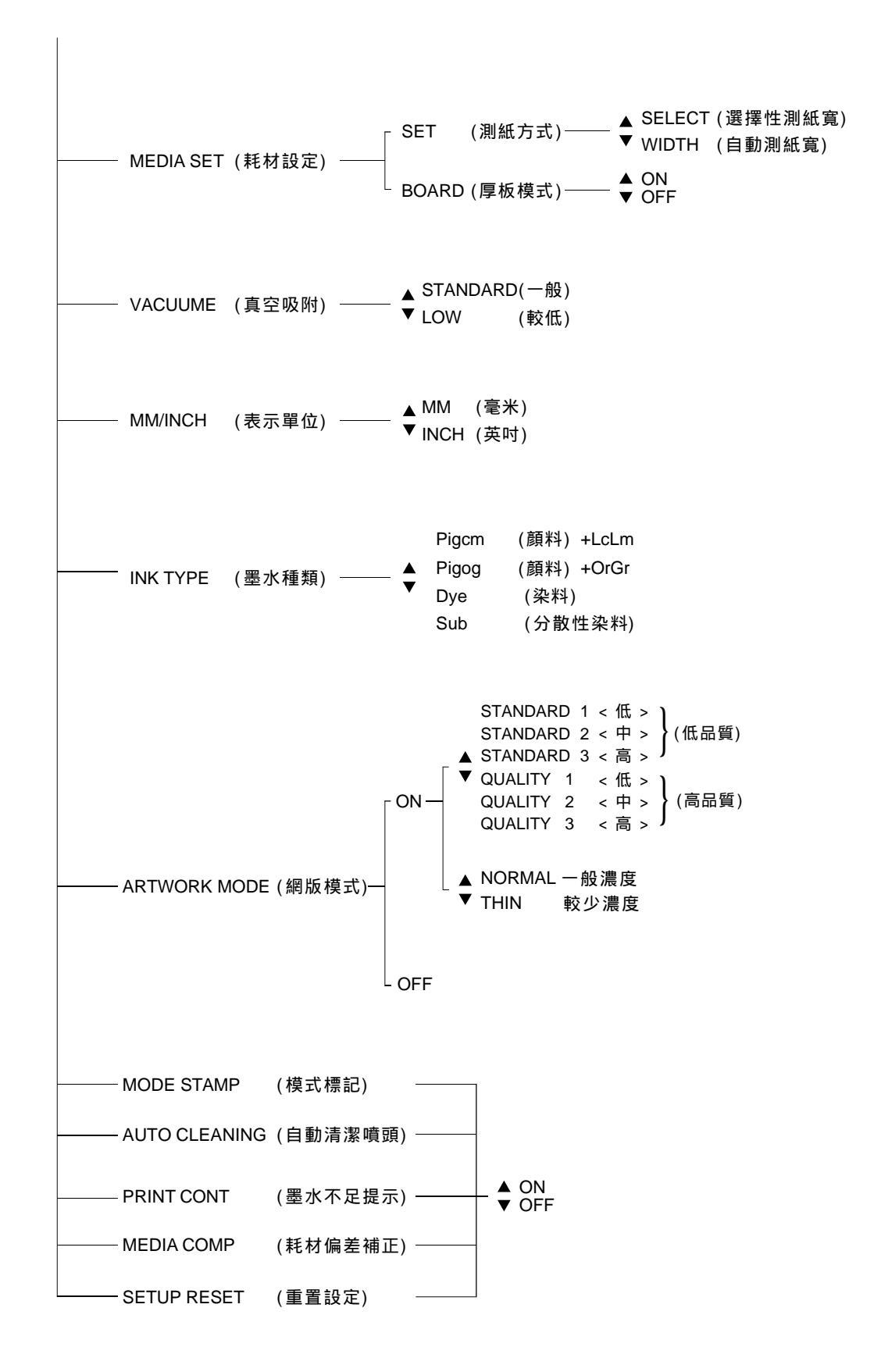

<< LOCAL >> / FUNCTION 鍵 功能 / ♦ MAINTENANCE 選擇"維修"功能 / ENTER]鍵 確定 / ♦ FILL UP INK 選擇"墨囊充墨"功能 / [ENTER]鍵 確定 / ALL 選擇"全部"充墨 FRONT 選擇"前排"充墨 REAR 選擇"後排"充墨 / ENTER 鍵 執行

★ 如果前後裝設相同墨水
FRONT(前排) 1 (CMYK) 2 (LcLm/OrGr)
REAR (後排) 1 (CMYK) 2 (LcLm/OrGr)
< 使用方向鍵,選擇墨水 >

 /

ENTER 鍵 執行

### 顯示更換刮板訊息時 REPLACE WIPER

<< LOCAL >> / FUNCTION 鍵 功能 / ♦ MAINTENANCE 選擇"維修"功能 / ENTER 鍵 確定 / ♦ STATION 選擇"墨棧"功能 / ENTER 鍵 確定 / ♦ WIPER EXCHG 選擇"刮板更換"功能 / ENTER 鍵 執行

注意:噴頭會向左移動

12

## 更換墨水種類 INK CHANGE

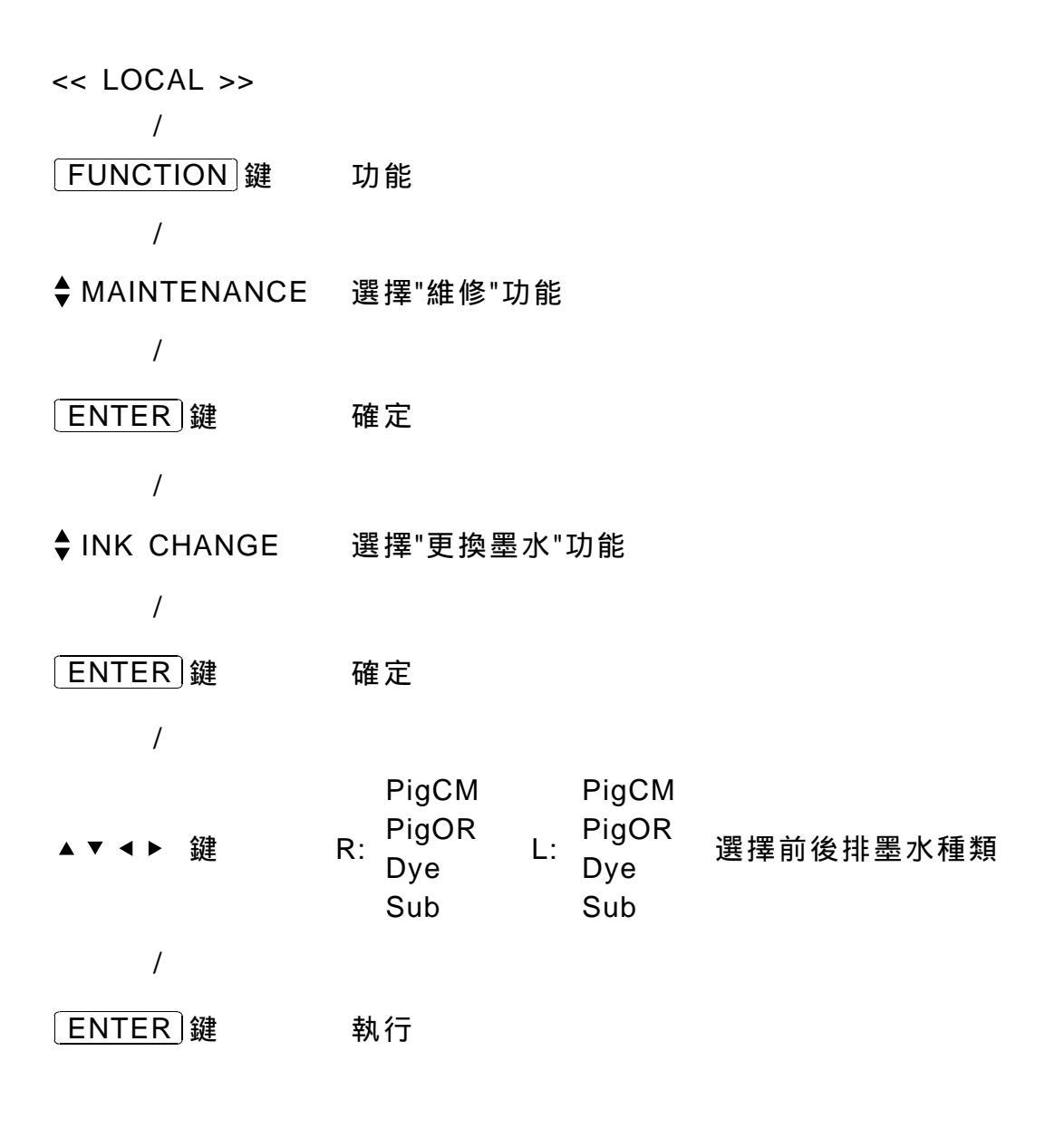

設定完成後須依顯示,操作下列動作

| 取出更換支墨匣<br>REMOVE CARTRIGE | ( <sup>等待中)</sup> 放入清潔液墨匣<br>WASHING<br>PLEASE WAIT → SET CLEAN TOOL | (等待中)<br>WASHING<br>PLEASE WAIT |
|----------------------------|----------------------------------------------------------------------|---------------------------------|
| 取出清潔液墨匣                    | <u>第一次</u> ∱<br>(等待中) <u>放入新的墨匣</u>                                  |                                 |
| REMOVE TOOL                | │──▶ PLEASE WAIT   ↓第二次 │ CARTRIDGE S                                | ET ─→ 完成                        |

### 選擇使用噴頭 USE HEAD

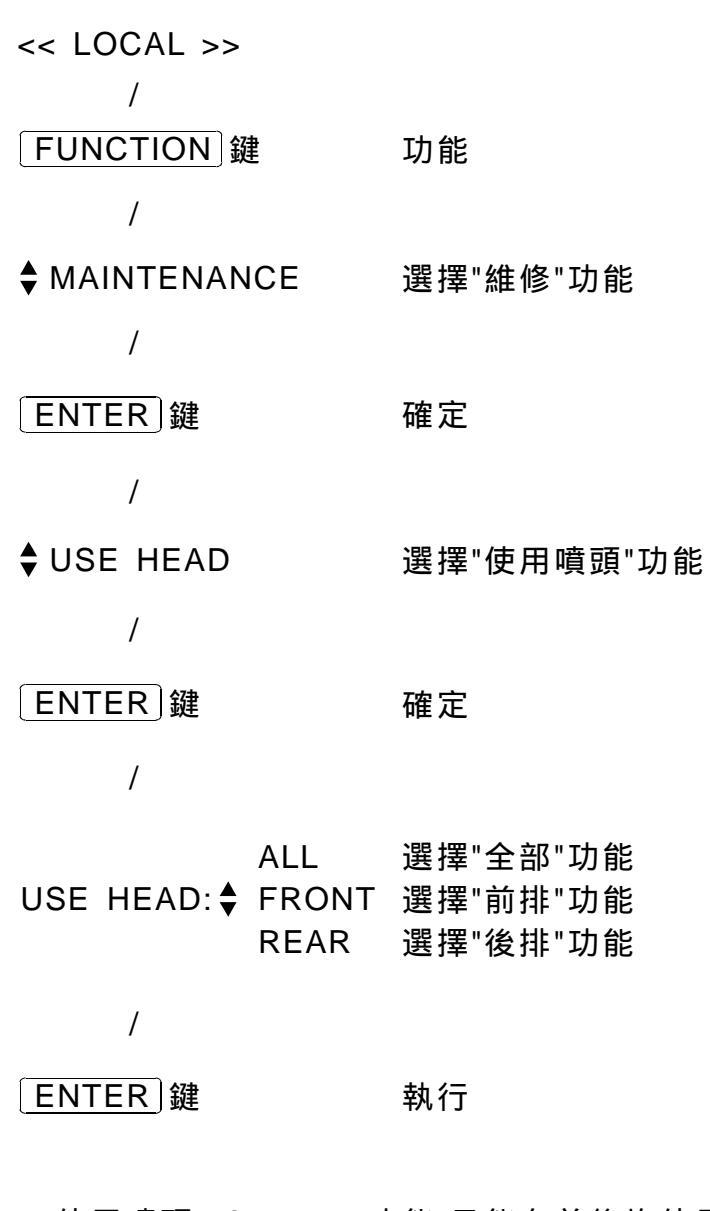

使用噴頭 USE HEAD 功能,只能在前後均使用相同 墨水情況下選擇,否則無法選項

## 顯示墨水剩餘量減少時 INK NEAR END 顯示墨水已完全用完時 INK END

INK NEAR END

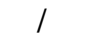

REMOTE 鍵 準備列印

#### 注意

- 1.顯示墨水剩餘量減少時, "INK NEAR END" 仍可忽略且繼續列印, 但在每列印完一張圖時, LCD 會回到 <<LOCAL>> 狀態下,需再次 按 REMOTE 鍵,準備列印。
- 2.顯示墨水已用完時,"INK END"此時無法作任何列印動作, 請立即更換墨水。

當長期不使用時

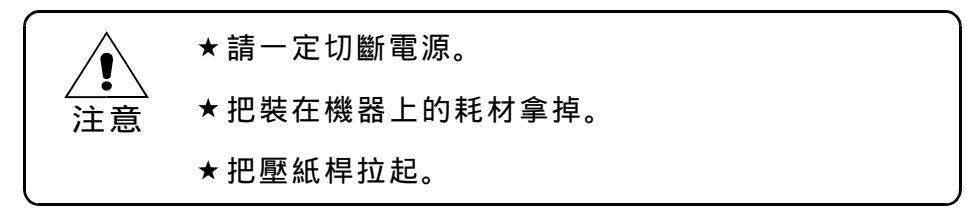

#### 保養上的注意事項

|     | ★ 請絕對不要拆卸本機器。否則會造成觸電或機器損<br>傷的原因。           |
|-----|---------------------------------------------|
| — 注 | ★ 請採取防潮措施,防止機器內部潮濕。當內部潮濕<br>時,會造成觸電及機器損傷。   |
|     | ★當進行保養時,請關閉電源,並拔掉電源線。                       |
|     | ★請不要使用揮發油、香膠水和配有溶劑的藥品,否<br>則有可能引起機器表面變質和變形。 |
|     | ★ 本機器內部,請不要倒入潤滑油等油類。有可能造<br>成噴畫機的故障。        |

清除紙屑

本機器由於裁剪耗材,在噴頭的移動部分耗材感應器的表面以及裁切的 溝槽中,會累積紙屑。這時,請使用柔軟的毛刷清除紙屑。

#### 設備外表的維護保養

當噴畫機表面污損時,把柔軟的布浸在水中或用水稀釋的中性清潔劑中, 擰乾後擦拭。

儘速連絡經銷商處理。

⑥確定噴畫原點後,按 REMOTE 鍵與電腦連線

中止噴畫之操作程序

①按\_REMOTE ] 鍵取消連線(中斷噴畫)

② <u>電腦端</u>請執行"中止輸出"

③執行 [DATE CLEAR] 鍵(數次)

④重新確定原點(ENTER),方可繼續噴畫

執行 <u>DATE CLEAR</u> 前,請先確認<u>電腦端</u>已中止輸出